## Как отозвать заявление на портале «Работа в России».

Если Вы подавали заявление через личный кабинет информационноаналитической системы Общероссийская база вакансий «Работа в России» <u>https://trudvsem.ru/</u>, то для снятия с учета Вам необходимо:

- 1. Зайти на сайт <u>https://trudvsem.ru/</u>.
- 2. Войти в свой личный кабинет 🔍

| <i>у</i> Меню V                                                     |                                           |                              |                            |                    |                                      |
|---------------------------------------------------------------------|-------------------------------------------|------------------------------|----------------------------|--------------------|--------------------------------------|
|                                                                     | Встать н                                  | а учет в качестве без        | работного Подат            | ь заявлёние        |                                      |
| Работа в Росси<br>Общероссийская база вакано<br>т r u d v s e m . r | и<br>И<br>И                               |                              | 💡 <u>Калининградская с</u> | область Соискатель | Версия для слабовидя<br>Работодатель |
| Название вакансии, напри                                            | мер: <u>Повар</u><br>по описанию вакансии | и по названию компании       |                            |                    | × 9                                  |
|                                                                     |                                           | $\bigcirc$                   | $\bigcirc$                 |                    |                                      |
|                                                                     |                                           | E                            |                            |                    | X                                    |
| Найти работу Д                                                      | обавить резюме                            | Трудоустройство<br>инвалидов | Стажировки и<br>практика   | Опытные кадры      | Государственна<br>служба занятос     |

3. Вход осуществляется через портал Государственных Услуг госуслуги

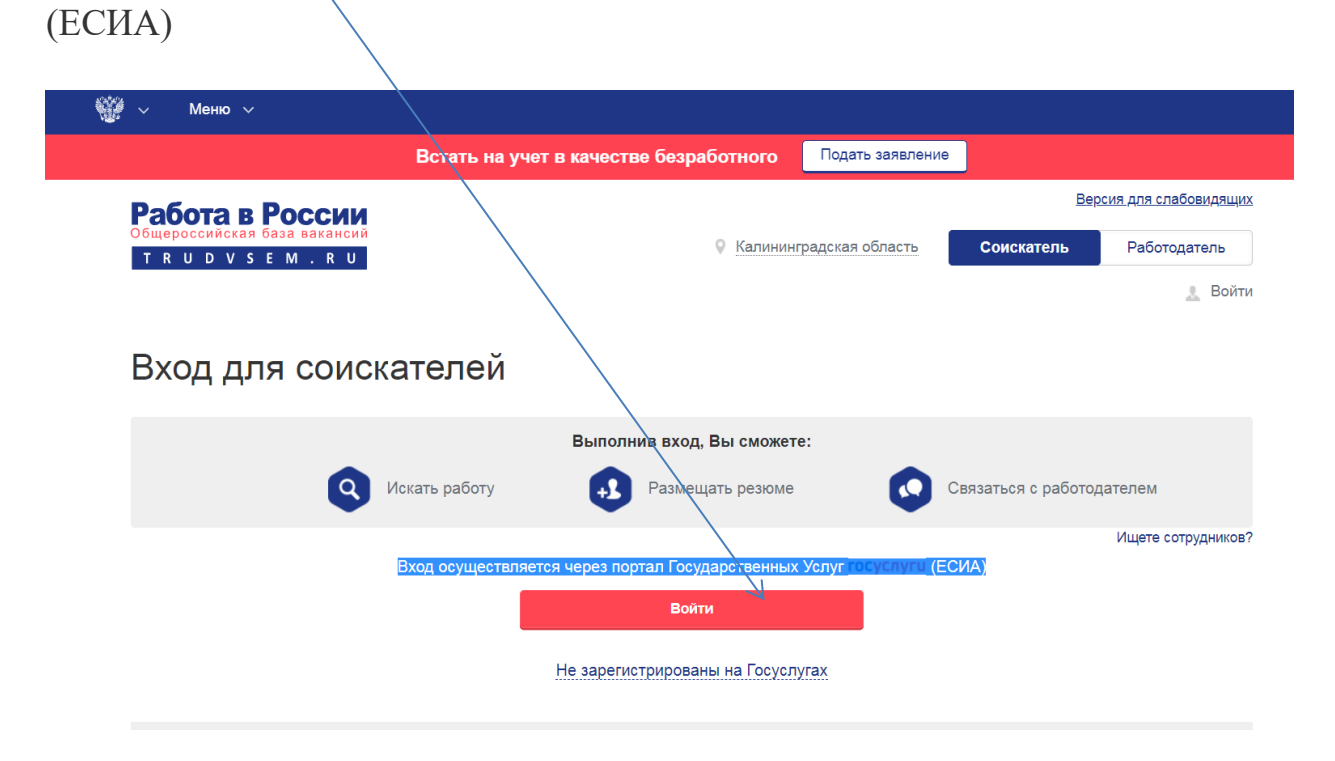

4. Ввести свой логин и пароль

| <b>ГОСУСЛУГU</b> Единая система<br>идентификации и аутентификации                      |                                                |
|----------------------------------------------------------------------------------------|------------------------------------------------|
| Вход<br>Для портала Госуслуг<br>Телефон или почта СНИЛС                                | Куда ещё можно войти с<br>паролем от Госуслуг? |
| Мобильный телефон или почта                                                            |                                                |
| Нароль                                                                                 |                                                |
| Войти<br>Я не знаю пароль                                                              |                                                |
| Зарегистрируйтесь для полного доступа к сервисам<br>Вход с помощью электронной подписи |                                                |

5. Выбрать в меню пункт «Оформление пособия по безработице»

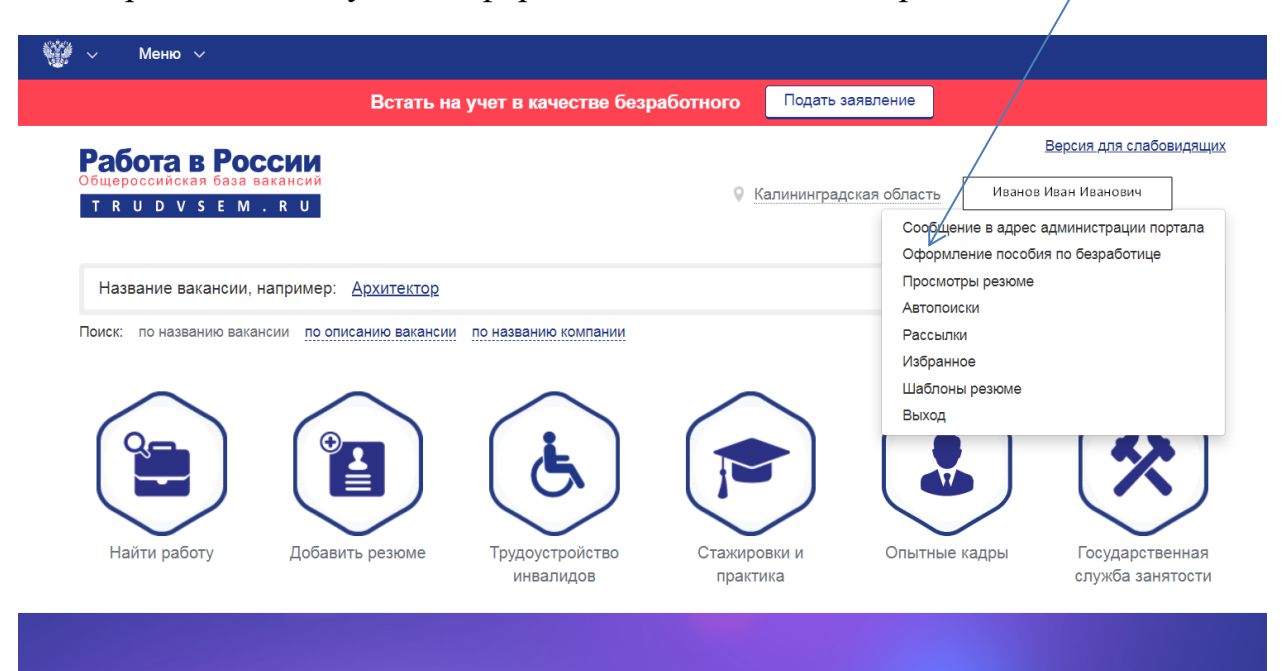

6. Нажать кнопку «Отозвать заявление»

|                                                                                                    | Встать на учет в                                                                                                    | качестве безработн                                          | ого Подать заявление                                                                          |                                                                         |
|----------------------------------------------------------------------------------------------------|----------------------------------------------------------------------------------------------------|-------------------------------------------------------------|-----------------------------------------------------------------------------------------------|-------------------------------------------------------------------------|
| Работа в России<br>Общероссийская база вакансий                                                                                                    |                                                                                                    |                                                             |                                                                                               | <u>Версия для слабовидящи</u>                                           |
| TRUDVSEM.RU                                                                                                    |                                                                                                    |                                                             | Калининградская область                                                                       | Иванов Иван Иванович                                                    |
| Подача заявле                                                                                                    | НИЙ Инструкция г                                                                                                    | <u>по оформлению государ</u>                                | твенной услуги                                                                                |                                                                         |
| Подача заявле<br>Заявление о предоставлении гра                                                                                                    | НИЙ Инструкция государственно                                                                                       | <u>по оформлению государ</u><br>ой услуги по содействию     | <u>твенной услуги</u><br>в поиске подходящей работы                                           | Подать                                                                  |
| Подача заявлени<br>Заявление о предоставлении гра<br>Заявление о предоставлении<br>государственной услуги по сс<br>подходящей работы № 57037                                       | СПО В ПОЛКИ В ПОЛКИ В ПОЛКИ В ПОЛКИВИ В ПОЛКИВИ В ПОЛКИВИ В ПОЛСКЕ<br>10 гражданину<br>20 действию в полске<br>20 5 | о оформлению государ<br>ой услуги по содействию<br>ПРИНЯТО  | <u>твенной услуги</u><br>в поиске подходящей работы<br>Ваше заявление п<br>постановке на уче  | Подать<br>ринято для оказания услуги по<br>т в качестве ищущего работу. |
| Подача заявление<br>Заявление о предоставлении гра<br>Заявление о предоставлении<br>государственной услуги по со<br>подходящей работы № 57037<br>дата подачи заявления: 03.11.2020 | СПО СТРУКЦИЯ Г<br>ижданину государственно<br>гражданину<br>одействию в поиске<br>105                                | по оформлению государ<br>ой услуги по содействию<br>ПРИНЯТО | <u>ственной услуги</u><br>в поиске подходящей работы<br>Ваше заявление п<br>постановке на уче | Подать<br>ринято для оказания услуги по<br>т в качестве ищущего работу. |

7. Прочесть сообщение и нажать кнопку «Да».

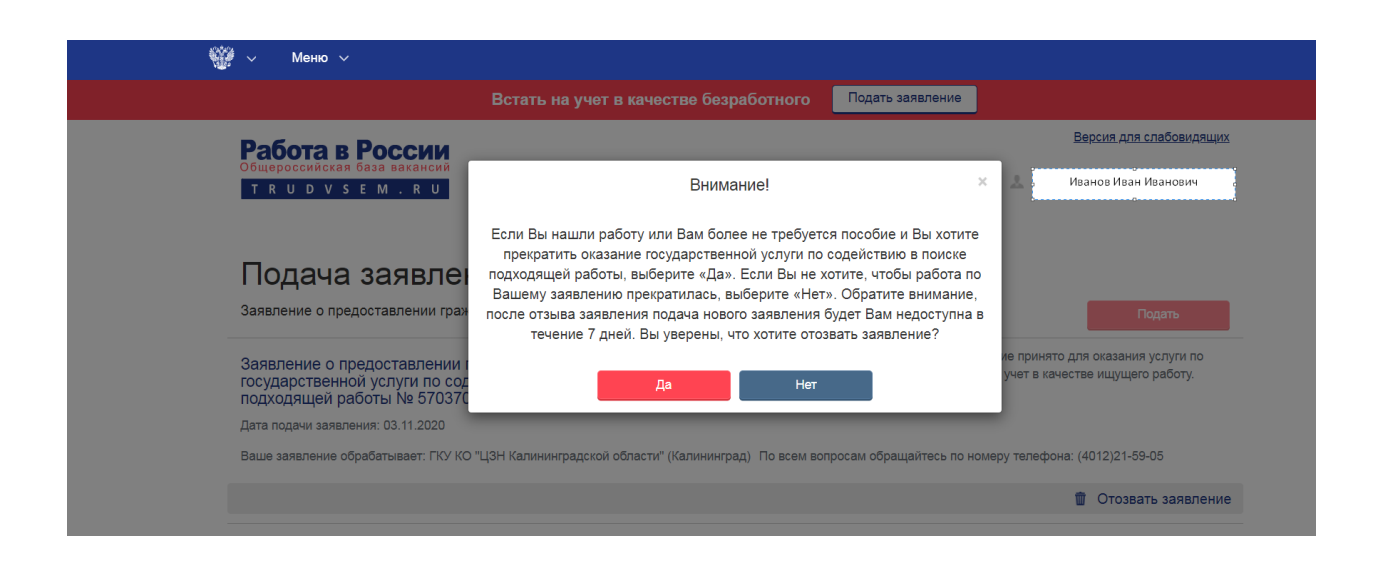

8. Выбрать причину отзыва заявления. Например, «Не нуждаюсь в услугах службы занятости».

Нажать кнопку «Отозвать заявление».

|                                                                                         | Встать на учет в качестве безработного Подать заявлени                       | e                                      |                                    |
|-----------------------------------------------------------------------------------------|------------------------------------------------------------------------------|----------------------------------------|------------------------------------|
| Работа в России                                                                         |                                                                              | Bepci                                  | я для слабовидящ                   |
| Общероссийская база вакансий<br>T R U D V S E M . R U                                   | Отозвать заявление                                                           | ж 🔔 Иванов                             | Иван Иванович                      |
|                                                                                         | Укажите причину отзыва заявления                                             |                                        |                                    |
|                                                                                         | Нашел(а) работу                                                              |                                        |                                    |
| Подача заявле                                                                           | • Не нуждаюсь в услугах службы занятости                                     |                                        |                                    |
| Заявление о предоставлении гра                                                          | В заявлении есть ошибка, хочу отозвать и отправить новое                     |                                        |                                    |
| Заявление о предоставлении<br>государственной услуги по со<br>подходящей работы № 57037 | Отозвать заявление Отмена                                                    | ие принято для ок<br>учет в качестве и | азания услуги по<br>цущего работу. |
| Дата подачи заявления: 03.11.2020                                                       |                                                                              |                                        |                                    |
| Ваше заявление обрабатывает: ГКУ К                                                      | О "ЦЗН Калининградской области" (Калининград) По всем вопросам обращайтесь г | ю номеру телефона: (4012               | )21-59-05                          |